## Database theory: Using Word and Excel for basic Database functions (pdf)

Database LogiC: create an address book, and link it to a list of gifts, in order to automate thank you letters. After reading, proceed to the end of this document to see the Lab.

## The Birthday loot:

Barney gave me a toaster, cost \$10 from HEB Betty gave me a DVR, cost \$50 from Target, and Wilma gave me a car, cost \$50,000 from Central Texas BMW.

I need to write some thank you notes, but I would like to be able to re-task this information for later.

Option 1, great at thank you notes: I might enter the info to a word processing mail merge where info would be kept in a table, but it could be hard to pull just some info out.

Option 2, I could build a spreadsheet table to record the information, and spreadsheets are great at sorting; but terrible at making a 'thank you' note...

### ...sounds like a job for a database.

(After reading this document, you can refer to YouTube video https://youtu.be/2sbgzbuSaNY)

## Some database terms:

Field (the equivalent of a column in a table), a group of related characters, such as 'last name' or 'zip code.'Record (the equivalent of a row in a table), a group of related fields, usually describing an individual. Example,

| Example | Last Name | First Name | Middle Initial | Address                 |
|---------|-----------|------------|----------------|-------------------------|
| Me      | Collins   | Robert     | С              | 555 Main, Anywhere, USA |
| My Dad  | Collins   | Robert     | С              | 555 Main, Anywhere, USA |

Note: there are two records with the same info (since middle name was not used) Primary Key, a key field, this uniquely identifies ONE individual.

| Example | Last Name | First Name | Middle Initial | Address                 | ID No. (key) |
|---------|-----------|------------|----------------|-------------------------|--------------|
| Me      | Collins   | Robert     | С              | 555 Main, Anywhere, USA | 555-12-1212  |
| My Dad  | Collins   | Robert     | С              | 555 Main, Anywhere, USA | 555-12-1213  |

Often, a good candidate for key field is just to add a sequence number... such as record #1 or record #2

**File**, a series of related records is called a file, such as all the College 'Address' records table is a file. **Database**, a series of related files is a database.

If you segregate your data, to protect who can assess certain parts, you now have a **relational database**... In order to have a working relational database each database must share a field, often the key field. So I need to build my data dictionary, where I describe my birthday loot. Here are the fields I want to use so I can write a great thank you, and since I am planning ahead, I also will grab some info so I can re-task the data later: *name, gift, room* (where I'll keep the gift), *adjective* (to describe the gift), *cost*, and *store* where purchased.

That way I could write the following letter

## Planning a generic letter that a database could *personalize*

| Dear [name],<br>thanks for the [gift].                        | After being run<br>through a database, it<br>will replace each <b>field</b>           | Dear <b>Barney</b> ,<br>thanks for the <b>toaster</b> . I will think about you<br>every time I go into the <b>kitchen</b> .             |
|---------------------------------------------------------------|---------------------------------------------------------------------------------------|----------------------------------------------------------------------------------------------------|
| I will think about you<br>every time I go into the<br>[room]. | name with<br>information from ONE<br>record, letting me print<br>three 'personalized' | Dear <b>Betty</b> ,<br>thanks for the <b>DVR</b> . I will think about you<br>every time I go into the <b>Living room</b> .              |
|                                                               | letters.                                                                              | Dear <mark>Wilma</mark> ,<br>thanks for the <mark>Car</mark> . I will think about you<br>every time I go into the <mark>garage</mark> . |

Plus I could re-task this data to also generate the following letter:

## Dear Target,

I recently got a **toaster**. I believe it cost **\$10**. I'd like to get a refund.

Same info, different uses :)

But, I sure don't want to return the BMW... so I only want to generate a return letter, if certain criteria are met, such as Gift *Cost* < \$15.

## More database terms:

**Form**, a method of adding records to a table (input) **Query**, a method of selecting records (process), and **Report**, a method of printing relevant parts of records (output)

Building the Database using Access (Some screenshots are from older versions, but still applicable) YouTube video https://youtu.be/2sbgzbuSaNY QUICK OVEVIEW After creating a blank database and saving , choose the triangle under View, and switch to Design View for your table.(Your screen may differ slightly; step by step follows.

| <b>C</b> ) | 🚽 =7 -            | (H ~ ) = |          |         |       |         |       |                    |
|------------|-------------------|----------|----------|---------|-------|---------|-------|--------------------|
|            | Home              | Create   | Elern    | al Data | Da    | atabase | Tools | Add-Ins            |
|            | 一端                |          | -7       | i Ins   | ert   | Data T  | ype:  |                    |
| View       |                   |          |          | ₩ De    | lete  | Forma   | ti F  | ormatting          |
| view       | Field             | Fields   | Column   | 🛋 Rei   | name  | \$ 9    | 6 ,   | 00, 01+<br>0.0 00. |
|            |                   |          | & Column | \$_     |       |         |       | Data Type & Fo     |
|            | Datas <u>h</u> ee | tView    | • «      | III Ta  | able1 |         |       |                    |
| NA         | Desine M          |          | *        |         | ID    | -       | Add   | New Field          |
| -          | Design V          | lew      |          | *       |       | (New)   |       |                    |

Upon switching views, you will be prompted to save the table before proceeding.

| Save As             | ? 🔀 |
|---------------------|-----|
| Table <u>N</u> ame: |     |
| Gifts               |     |
|                     |     |
|                     |     |

Table: Design View, with [ ] selected to open an input mask (your fields may yory from those shown)

| View<br>View<br>Views<br>Views<br>Views | an 🔐 Deinte Rows                                                                                                    | Property Indexe<br>Sheet<br>Show/Hide | 4                                                        |                                                                                                    |
|-----------------------------------------|----------------------------------------------------------------------------------------------------|---------------------------------------|----------------------------------------------------------|----------------------------------------------------------------------------------------------------|
| Il Tables 🔹 🕫                           | Gitts                                                                                                    |                                       |                                                          |                                                                                                    |
| ifts a                                  | Field Na                                                                                                    | me                                    | Data Type                                                | Input Mask Wizard                                                                                                    |
| Gifts : Table                           | V ID<br>Firstname<br>Gift<br>Cost<br>adj<br>room<br>phone                                                                                                    |                                       | AutoNumber<br>Text<br>Currency<br>Text<br>Text<br>Text 💌 | Which input mask matches how you want data to look? To see how a selected mask works, use the Try It box. To change the Input Mask list, click the Edit List button. Input Mask: Data Look: Docta Society Number Social Society Number Social Soci |
|                                         | General Lookup<br>Field Size<br>Format                                                                                                    | 255                                   |                                                          | Field Pr                                                                                                    |
|                                         | Format<br>Input Mask<br>Caption<br>Default Value<br>Validation Rule<br>Validation Test<br>Required<br>Allow Zero Length<br>Indexed<br>Unicode Completion<br>BME Mode<br>BME Sentence Mode | No<br>Yes<br>No Control<br>None       |                                                          | A pattern for all data to be entered in this fiel                                                                                                    |

Close the table [x].

Now we need a **form** to populate the table.

|                  | 17-1           | (₩~~) ∓              |                    |        |               |                   |       |                          |                |
|------------------|----------------|----------------------|--------------------|--------|---------------|-------------------|-------|--------------------------|----------------|
| Но               | me             | Create               | Externa            | I Data | Datab         | ase Tools         | Add   | -Ins                     | Acribat        |
| Table Ta<br>Temp | able<br>plates | SharePoin<br>Lists * | nt Table<br>Design | Form   | Split<br>Form | Multiple<br>Items | Pivot | Chart<br>k Form<br>Forms | Form<br>Design |
| All Tables       |                |                      | • «                |        |               |                   | 逐     | Form \                   | <u>N</u> izard |
| Gifts            | Table          |                      | *                  |        |               |                   |       | <u>D</u> atasł           | neet           |
|                  |                |                      |                    |        |               |                   |       | <u>M</u> odal            | Dialog         |
|                  |                |                      |                    |        |               |                   | 1     | Pivot <u>T</u> a         | able           |

| Form Wizard                                            |                                                                                             |
|--------------------------------------------------------|---------------------------------------------------------------------------------------------|
| Tables/Queries                                         | Which fields do you want on your form?<br>You can choose from more than one table or query. |
| Table: Gifts <u>A</u> vailable Fields:                 | Selected Fields:                                                                            |
| D<br>Firstname<br>Gift<br>Cost<br>adj<br>room<br>phone |                                                                                             |
|                                                        | Cancel < Back Next > Einish                                                                 |

Make sure you are in Form view

| (Cm) 2 17 . (x - ) = | Database1 : 0                                           | atabase (Access 2007) - Microsof | t Access                                                                                                    | _ <i>5</i> x        |
|----------------------|---------------------------------------------------------|----------------------------------|----------------------------------------------------------------------------------------------------|---------------------|
| Home Create Ede      | mai Data Database Tools Add-Ims                         | Acobat                           |                                                                                                    | Ű                   |
| Vew Parts & B Z B    | · · • • • • • • •                                       | Refresh<br>All - X Celete -      | ∑ Totali         21<br>Spelling         Y         Selection           ⇒ Spelling         \$1<br>blare         T         Selection         Advanced           ⇒ Mare         \$1         Filter         Advanced         Advanced | ter Find Q Select - |
| form View            | Font 9                                                  | Fich Text Records                | Sort & Futer                                                                                                    | . Find              |
|                      | Gill                                                    |                                  |                                                                                                    |                     |
| Layout View          | Gifts                                                   |                                  |                                                                                                    |                     |
| Design View          |                                                         |                                  |                                                                                                    |                     |
|                      | ID<br>Firstname<br>Gift<br>Cost<br>adj<br>room<br>phone | ue Pintes Search                 |                                                                                                    |                     |
| Form View            | Carrown (1997/2007) (1997)                              |                                  |                                                                                                    | Num Lock            |
| 🛃 start 🧉 🧀          | 🕽 📾 🚮 🦈 🤯 Adde Dreamsearr                               | 🚯 Adobe Photoshop C 👰            | Microsoft Access - D Search Desktop                                                                                                    | 🖉 🔇 🛢 🛎 7:37 FM     |

If you have multiple tables, you must make a relationship. Start with Database Tools, and choose Relationships

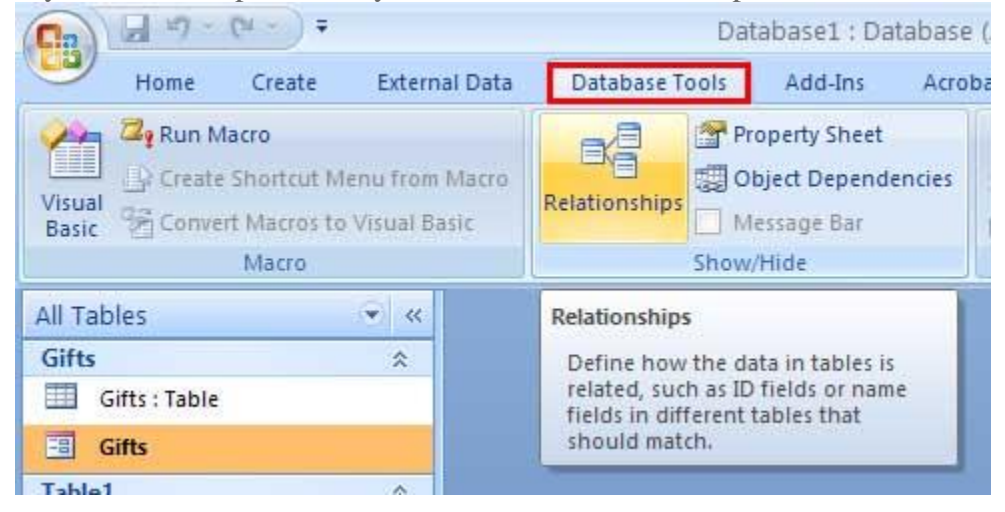

Add your tables, then drag the common field of one, and drop it on the other to create the relationship.

An example would be to have an address table, and a gift table.

If we have a Name field in each one, we can make the relationship, and segregate the date until it needs to be temporarily combined.

The school does this when it sends a bill or grades, the appropriate tables are temporarily joined, and the report is printed.

But only the people with certain permission can see a students grades, or address, or amount owed, etc.

| Gifts<br>9 ID<br>Firstname |                   | Table1<br>V ID<br>address                                        |      |            |
|----------------------------|-------------------|------------------------------------------------------------------|------|------------|
| Gift                       | Edit Relationsh   | ifps                                                             |      | ?          |
| adj<br>room                | Table/Query:      | Related Table/Qu                                                 | ery: | Create     |
| prisite                    | ID                | V ID                                                             | ^    | Cancel     |
|                            |                   |                                                                  | -    | Join Type  |
|                            | Cascade Upo       | erential Integrity<br>late Related Fields<br>ate Related Records |      | Create Nev |
|                            | Relationship Turu | One-To-One                                                       |      |            |

Now it is time to sort our lists, this is done with a query. We begin with the Query Wizard.

| Chr.)    | 19-1               | (u-)=                |                 |      |                 | D                       | atabase1 : Data | ibase (Ac      | cess 200 | 07) - Microsoft | Access                |                          |           |              |
|----------|--------------------|----------------------|-----------------|------|-----------------|-------------------------|-----------------|----------------|----------|-----------------|-----------------------|--------------------------|-----------|--------------|
| 9        | Home               | Create               | External        | Data | Databas         | e Tools                 | Add-Ins         | Acrobat        |          |                 |                       |                          |           |              |
| Table    | Table<br>Templates | SharePoint<br>Usts * | Table<br>Design | Form | Split M<br>Form | Aultiple<br>Items<br>Fo | PivotChart      | Form<br>Design | Report   | Labels          | t Report<br>rd Design | Query<br>Witard<br>Other | Macro     |              |
| All Tabl | es                 |                      | • a             |      |                 |                         |                 |                |          |                 |                       | Query Wizard             |           |              |
| Gifts    |                    |                      | *               |      |                 |                         |                 |                |          |                 |                       | Launch the Q             | uery Wiz  | ard, which   |
| 🛄 Gi     | fts : Table        |                      |                 |      |                 |                         |                 |                |          |                 |                       | helps you cre            | ate a Sim | ple query, a |
| 📑 Gi     | its                |                      |                 |      |                 |                         |                 |                |          |                 |                       | query, or a Fi           | nd Unma   | tched query. |
| Table1   |                    |                      | 2               |      |                 |                         |                 |                |          |                 |                       | 2                        |           |              |
| Ш Та     | bleI : Table       |                      |                 |      |                 |                         |                 |                |          |                 |                       |                          |           |              |
|          | ICICL I IDOIE      |                      |                 |      |                 |                         |                 |                |          |                 |                       |                          |           |              |

For now, we just need a simple query

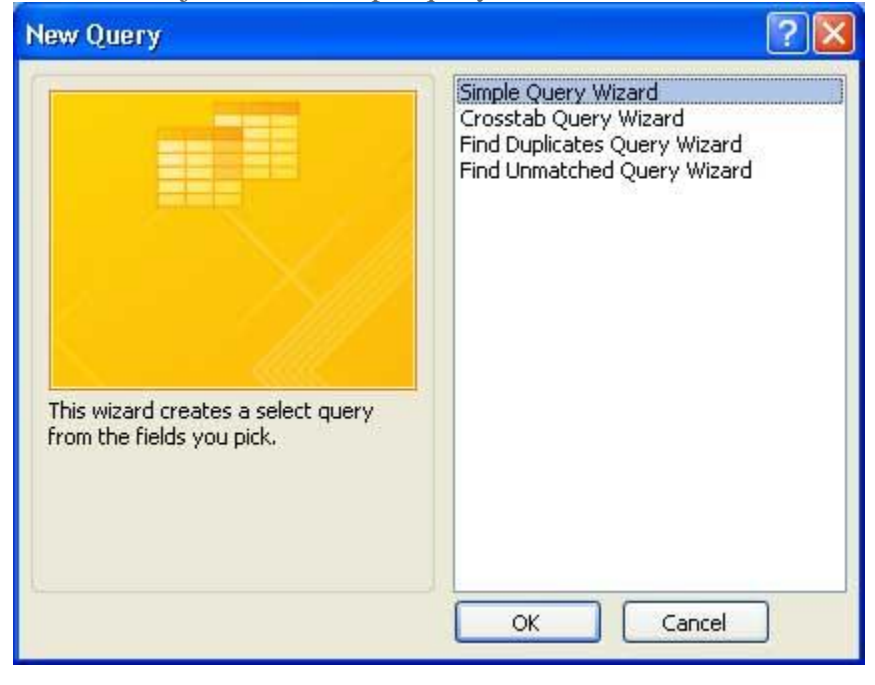

Include all the fields from *all* the tables you wish to use.

|                   | Which fields do you want in your query?<br>You can choose from more than one table or query. |
|-------------------|----------------------------------------------------------------------------------------------|
| Tables/Queries    |                                                                                              |
| Table: Gifts      | ~                                                                                            |
| Available Fields: | Selected Fields:                                                                             |
| n<br>Firstname    |                                                                                              |
| Gift<br>Cost      | >>                                                                                           |
| adj               |                                                                                              |
|                   |                                                                                              |
| room<br>phone     | Sec. 1                                                                                       |

Open the Query, and change to Design View

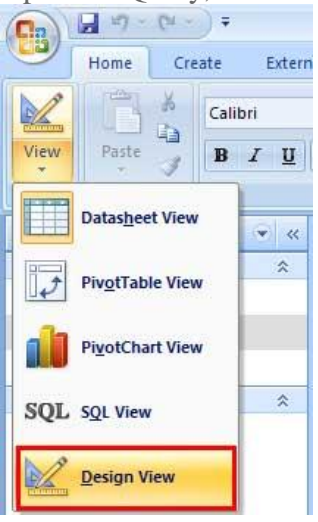

Now, we change the cost criteria to less than \$15, and **!** Run the query.

| Chn                                              | a 9 :      | ("-);    | ₹             | /          |                    |          |              |                                                                                       |                   | Query Tools                                                                   | Database1 : |
|--------------------------------------------------|------------|----------|---------------|------------|--------------------|----------|--------------|---------------------------------------------------------------------------------------|-------------------|-------------------------------------------------------------------------------|-------------|
| 9                                                | Home       | Create   | 1             | ternal Da  | ata [              | Database | Tools        | Add-Ins                                                                               | Acrobat           | Design                                                                        |             |
| View                                             | Run        | Select 1 | Make<br>Table | Append     | Update (           | Crosstab | ×?<br>Delete | <ul> <li>O Union</li> <li>Pass-Through Comparison</li> <li>Data Definition</li> </ul> | ugh<br>hition Tab | Par Insert Rows ¥ Insert<br>Delete Rows ¥ Delet<br>Builder ∰ Return<br>Return |             |
| Results                                          |            |          |               | Query Type |                    |          |              |                                                                                       | Query Setup       |                                                                               |             |
| Gifts Performs the actions specified in a query. |            |          |               | a eld:     |                    |          | Firstna      | me]                                                                                   | [Gift]            | [Cost]                                                                        |             |
| Gifts Query                                      |            |          |               |            | Table:<br>Sort:    | Gifts    |              | Gifts                                                                                 |                   | Gifts                                                                         | Gifts       |
| Gifts                                            |            |          |               |            | Show:<br>Criteria: |          |              |                                                                                       | ~                 | ~                                                                             | <15         |
| Table1                                           |            |          |               | ~          | 01                 |          |              |                                                                                       |                   |                                                                               | -           |
| 🎹 Та                                             | ble1 : Tab | le       |               |            |                    | 1        |              |                                                                                       |                   |                                                                               |             |

Once we have run and saved our queries, we can run **reports** on each query.

# LAB 9

After reading over the Sample Access lab, I strongly suggest you watch <u>YouTube video</u> <u>https://youtu.be/2sbgzbuSaNY</u> to see how this is done.

# Lab 9 Option 1

Thoroughly describe setting up the above database, include creating tables, using the data dictionary, setting the primary key, adding records with a form, creating the relationship, creating the first query, and modifying the query.

## Lab 9 Option 2

Create & submit an Address Book/Gift register, call it yourname-lab9.accdb, and save it in a folder called lab 9 Be sure to include the following:

- Create second table called Gifts (5%)
- First\_Name field, set as Key field (5%) Short Text for data type
- include Gift, Adjective, Room, Cost, and Store fields (5%) (Cost is currency, not text; the rest will be Short Text for data type)
- Create a input form w/ Wizard called Gifts-form *based on the Gifts table* and add at least one gift per addressee that you added in the other table.

*You must use the EXACT same First Names used in Address* Vary the cost range from below \$10 to above \$10, to way above \$10 (5%)

- Relate your two tables on First Name (5%)
- Create a query based on both tables, one of each field, named join-query
- Modify join-query to merge all records where gift was more or less than \$10 ie > 10 (5%)
- Save Query as Nice-Gifts-query or Cheap-Gifts-query(5%) (File\Save As\Save Object as... and save query with the new name
- Create a report based on the join-query called join-report (5%).
- Create a report based on the Nice\_Gifts-query called Nice\_Gifts-report (5%)
- Appropriately submit Lab 6 (see below... MUST be zipped) (5%)

- A table called Address created in Design mode (5%)
- First\_Name field, set as Key field (5%)
  - Short Text for data type
- Last\_Name (5%) Short Text for data type
- Address (5%) Short Text for data type
- City (5%) Short Text for data type
- State, two character max (5%) Short Text for data type
- Zip, text field with mask (5%) Short Text for data type
- Phone Number, text field with mask (5%)
   Short Text for data type
- Create an input form called Address-form w/Wizard (5%)
- Add at least 5 records, no duplicate names (5%)

## Preview of quiz question:

- Unique identifier a collection of tables a way to output, or print Input, or view and maintain data Rows in a table
- easily view the fields and data types
- Question to process
- data is presented in rows and columns

- 1. Primary Key, the key field
- 2. Query
- 3. Form
- 4. Report
- 5. Record
- 6. Relational Database
- 7. Datasheet View
- 8. Design view

### BONUS: A bit more detail, and a preview of additional Database topics covered in other classes

Logical operators < + > like, such as the criteria for Cost >10 will show only records that are greater than \$10 <20 will show only records that are less than \$20 such as the criteria for State ="TX" will show only records where the State is TX ="N\*" will show only records where the State name begins with N, such as NM

A parameter query might be for State the criteria could be [Which State are you looking for?] and you would be prompted to provide a State name when you run the query

A Calculated Field is a field that can be added to a query to compute data in other fields.

- Step 1 Place your insertion point in the first open column,
- Step 2 right click, and choose Zoom.
- Step 3 Type in what you want to call this new field, followed by a colon (;), and then the math to be performed Item 4: If using a field for one of the values, place that field name in brackets, spelled exactly as the field name

Example: to take the value in that record for Cost, and adding 1 to it would be

#### NewFieldName:[Cost]+1

| Duery          |                    |          |       |         |                |     |
|----------------|--------------------|----------|-------|---------|----------------|-----|
| Gi             | its<br>*           | <u> </u> |       |         |                |     |
| -= Z           | oom                | X        |       |         |                |     |
| J new          | fieldname:[Cost]+1 |          |       | ĸ       |                |     |
|                |                    |          |       | Cancel  |                |     |
|                |                    |          |       | Eor     | it             |     |
| •              |                    |          |       |         |                |     |
| Field          | Cart 4             |          |       | a baara | 1              |     |
| Table:         | Gifts              | Gifts    | Gifts | Gifts   | Σ Totals       |     |
| Sort:<br>Show: | V                  | V        |       |         | Table Nan      | nes |
| Criteria:      |                    |          | 1     |         | 🔏 Cut          |     |
| or.            | -                  |          |       |         | Сору           |     |
|                |                    |          |       |         | Paste          |     |
|                |                    |          |       |         | 2: Build       |     |
|                |                    |          |       |         | Q <u>Z</u> oom |     |